# STICK-DE3 UDP 中控控制协议

Ver 1.0

### 1. 设置固定 IP 地址

1.1 USB 连接 STICK-DE3

1.2 打开硬件管理器(Hardware Manager, 在 DMXPRO 的安装文件夹下, 或者可以到 <u>官方网站</u> 下载最新版本: ) <u>http://www.cqiled.com/cn/product/hardware-manager.html</u>

HardwareManager.exe

1.3 在 Hardware Manager 窗口中,首先选中左边的控制器图标,再从中间选择"Ethernet"选项:

| Hardware Ma       | anager: Dec 1 2020 | ) 1.12.1-26336 GIT:dba9871                                                                                                    | XHL:1.12.5-26336-GIT:6252705-(Dec 1 2020) − □ ×                                                                      |  |  |  |  |  |
|-------------------|--------------------|----------------------------------------------------------------------------------------------------|----------------------------------------------------------------------------------------------------|--|--|--|--|--|
| Connection Firm   | nware Diagnosti    | ?                                                                                                    |                                                                                                    |  |  |  |  |  |
| STICK3<br>DEFAULT | DMX In/Out         | Default adapter<br>Iinformations:<br>Current IP Address<br>Current Network Mask<br>Current Gateway<br>Current DNS server<br>MAC<br>Configuration:<br>Enable<br>DHCP<br>IP<br>Network Mask | ▼<br>0.0.0.0<br>k 0.0.0<br>0.0.0.0<br>0.0.0.0<br>18:86:3A:00:6A:85<br>✓<br>192.168.1 .20<br>255.255.255.0<br>8.8.8.8 |  |  |  |  |  |
| Ι <b>Ι</b>        | <b>S</b>           | DNS server 1                                                                                                    |                                                                                                    |  |  |  |  |  |
|                   |                    | Gateway                                                                                                    | 192.168.1 .1                                                                                                    |  |  |  |  |  |
|                   | Cattings           |                                                                                                    | Send Configuration                                                                                                   |  |  |  |  |  |
|                   | Ethernet V         | Connectivity:<br>Test                                                                                                    | Test not yet performed                                                                                               |  |  |  |  |  |

## **COILED**成祁

1.4 在右边的选项中, 取沙 DHCP 功能, 并设定 IP, Network Mask, Gateway, 设定完成之后, 点击"Send Configuration", 完成固定 IP 设置:

- IP 地址:需要与电脑或者中控,同一个网段,比如都是:192.168.1.x 网段; IP 地址不能与其他设备的 IP 地址相同,否则将不能通过网络访问控制器;
- Network Mask 子网掩码:需要与电脑或者中控的设置一样;
- Gateway 网关:需要与电脑、中控或者路由器的设置一样;

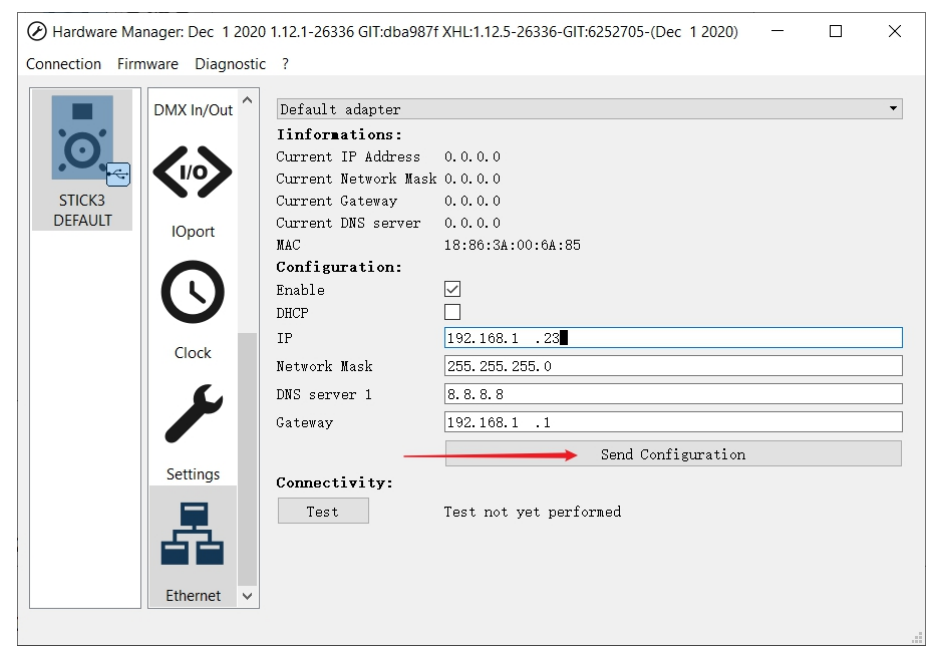

## 1.5 使用网线,将控制器与路由器或者网络交换机连接起来:

注意:应当使用下方的 RJ45 接口(如图所示);

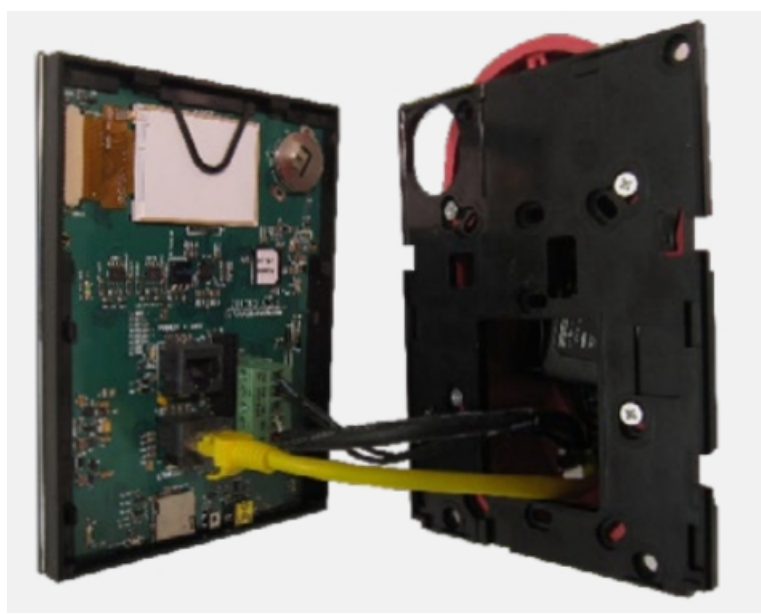

### 2. 发送 UDP 指令

发送 UDP 指令, 主要有几个要求:

- 固定 IP: 上面已经设定
- 网络端口: 2430
- 指令格式: HEX 十六进制

#### 3. UDP 格式说明

| • | 格式说明(53 74 69 63 6b 5f 33 41 6D 00) | (02 00) | (00) | (01) | (00 00) | (00 00) | (00 00) | (00 00 00 00) |
|---|-------------------------------------|---------|------|------|---------|---------|---------|---------------|
|   | 01~10                               | 11~12   | 13   | 14   | 15~16   | 17~18   | 19~20   | 21~24         |

- 01~10 固定内容: 53 74 69 63 6b 5f 33 41 6D 00
- 11~12 场景编号:02 00 (超过 255 个场景之后,第 2 位设为 01)
  - ◆ A页 50 个场景: 01 00~32 00 (01~50)
  - ◆ B页 50 个场景: 33 00~64 00 (51~100)
  - ◆ C页 50 个场景: 65 00~96 00 (101~150)
  - ◆ D页 50 个场景: 97 00~C8 00 (151~200)
  - ◆ E页50个场景: C9 00~FA 00 (201~250)
  - ◆ F页 50 个场景: FB(251), FC(252), FD(253), FE(254), FF(255), 01 01~2D 01 (256~300)
  - ◆ G页 50 个场景: 2D 01~5E 01 (301~350)
  - ◆ H页 50 个场景: 5F 01~90 01 (351~400)
  - ◆ Ⅰ页 50 个场景: 91 01~C2 01 (401~450)
  - ◆ J页 50 个场景: C3 01~F4 01 (451~500)
- 13 控制器同步: 00 (常规为 00)
- 14 控制命令:01
  - ◆ 01: 切换场景
  - ◆ 04: 场景复位
  - ♦ 05:场景亮度调节
  - ◆ 06: 场景速度调节 (动态场景)
  - ◆ 07: 场景颜色调节
- 15~16 亮度值: 00 00
- 17~18 速度值: 00 00
- 19~20 无效:00 00
- 21~24颜色值:0000000

#### 4. UDP 切换场景:

场景 A2: 53 74 69 63 6b 5f 33 41 6D 00 02 00 00 01 00 00 00 00 00 00 00 00 00 00 场景 D1: 53 74 69 63 6b 5f 33 41 6D 00 97 00 00 01 00 00 00 00 00 00 00 00 00 00 场景 D2: 53 74 69 63 6b 5f 33 41 6D 00 98 00 00 01 00 00 00 00 00 00 00 00 00 00 场景 E1: 53 74 69 63 6b 5f 33 41 6D 00 C9 00 00 01 00 00 00 00 00 00 00 00 00 00 场景 F2: 53 74 69 63 6b 5f 33 41 6D 00 FC 00 00 01 00 00 00 00 00 00 00 00 00 00 场景 G1: 53 74 69 63 6b 5f 33 41 6D 00 2D 01 00 01 00 00 00 00 00 00 00 00 00 00 场景 G2: 53 74 69 63 6b 5f 33 41 6D 00 2E 01 00 01 00 00 00 00 00 00 00 00 00 00 场景 I2: 53 74 69 63 6b 5f 33 41 6D 00 92 01 00 01 00 00 00 00 00 00 00 00 00 00 场景 J1: 53 74 69 63 6b 5f 33 41 6D 00 C3 01 00 01 00 00 00 00 00 00 00 00 00 00 场景 J2: 53 74 69 63 6b 5f 33 41 6D 00 C4 01 00 01 00 00 00 00 00 00 00 00 00 00

### 5. UDP 调节亮度